# PANDUAN PENDAFTARAN MAHASISWA BARU SECARA ONLINE

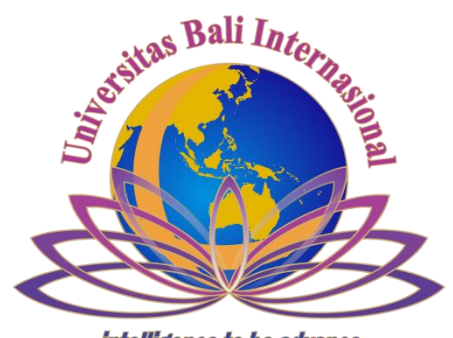

intelligence to be advance

# UPT IT UNIVERSITAS BALI INTERNASIONAL

### Panduan Pendaftaran Online Lintas Jalur

### Universitas Bali Internasional

Pendaftaran Lintas Jalur online dapat diakses di link <u>www.unbi.ac.id</u> dengan memilih tautan pendaftaran atau <u>http://pendaftaran-nonreg.unbi.ac.id/index.php/login</u> Beberapa dokumen yang perlu dipersiapakan saat melakukan pendaftaran Lintas Jalur online anatara lain :

- 1. Biaya Pendaftaran Rp 300.000 ke Rek. 0110202456995 atas nama Universitas Bali Internasional
- 2. Scan Slip Pembayaran Pendaftaran Reguler dari Bank BPD Bali (file maksimal 2 Mb dengan format jpg)
- 3. Username memakai No HP
- 4. Biodata Siswa
- 5. Scan pasfoto berwarna 4x6 cm (file maksimal 2 Mb dengan format jpg)
- 6. Scan Ijazah D3 (file maksimal 2 Mb dengan format jpg)
- 7. Scan Transkrip Nilai D3 (file maksimal 2 Mb dengan format jpg)

Bila semua dokumen tersebut sudah siap. Silahkan mulai pendaftaran dengan mengakses link pendaftaran diatas melalui internet.

Pada halaman awal terlihat seperti berikut :

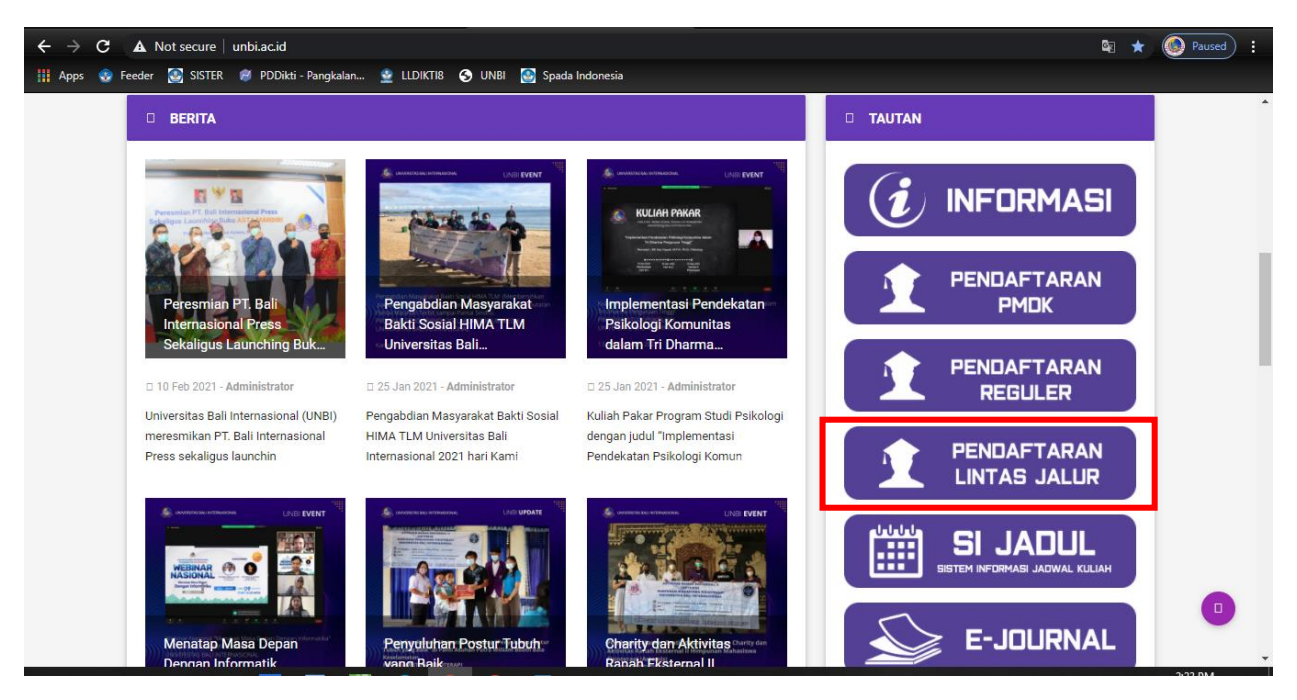

Gambar 45. Halaman Website UNBI

Berikut ini halaman untuk registrasi pendaftaran, untuk mulai pendaftaran silahkan pilih "Registrasi" terlebih dahulu

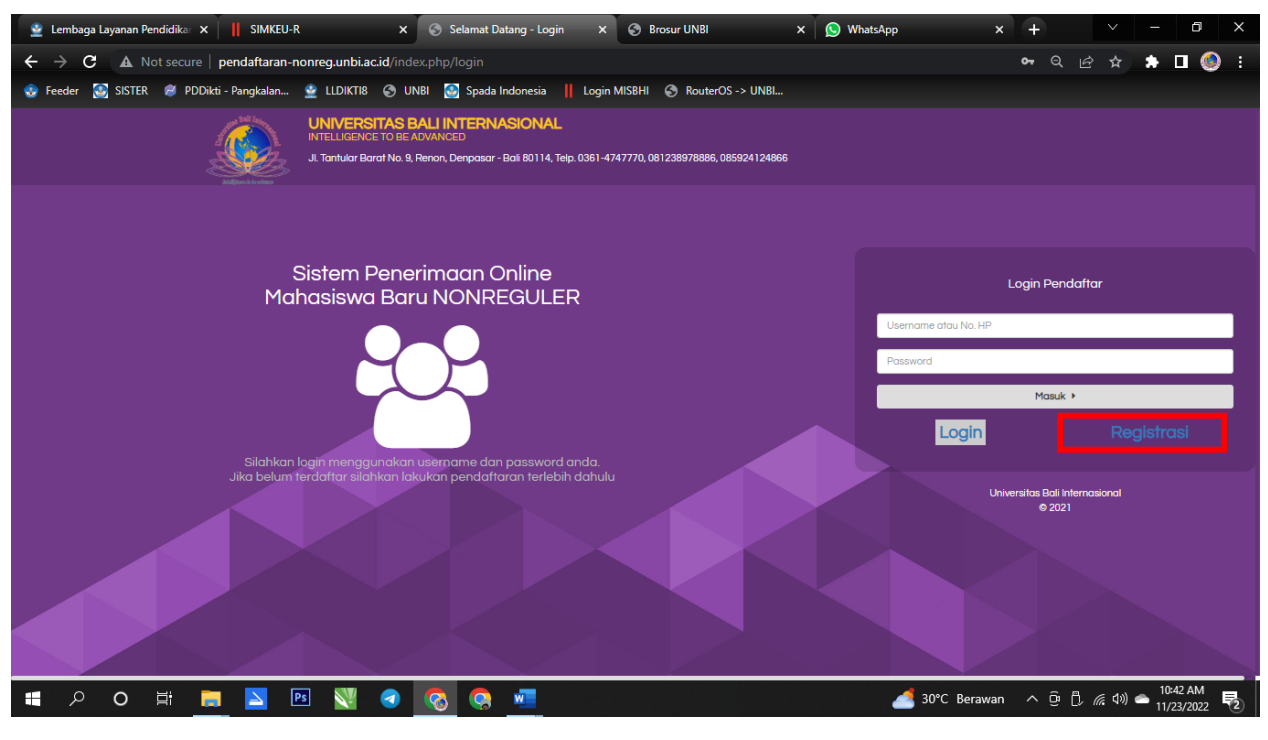

Gambar 46. Halaman Login

Silahkan masukan username memakai no hp, nama lengkap dan password dengan minimal 6 digit contoh password (123456) lalu pilih "Registrasi"

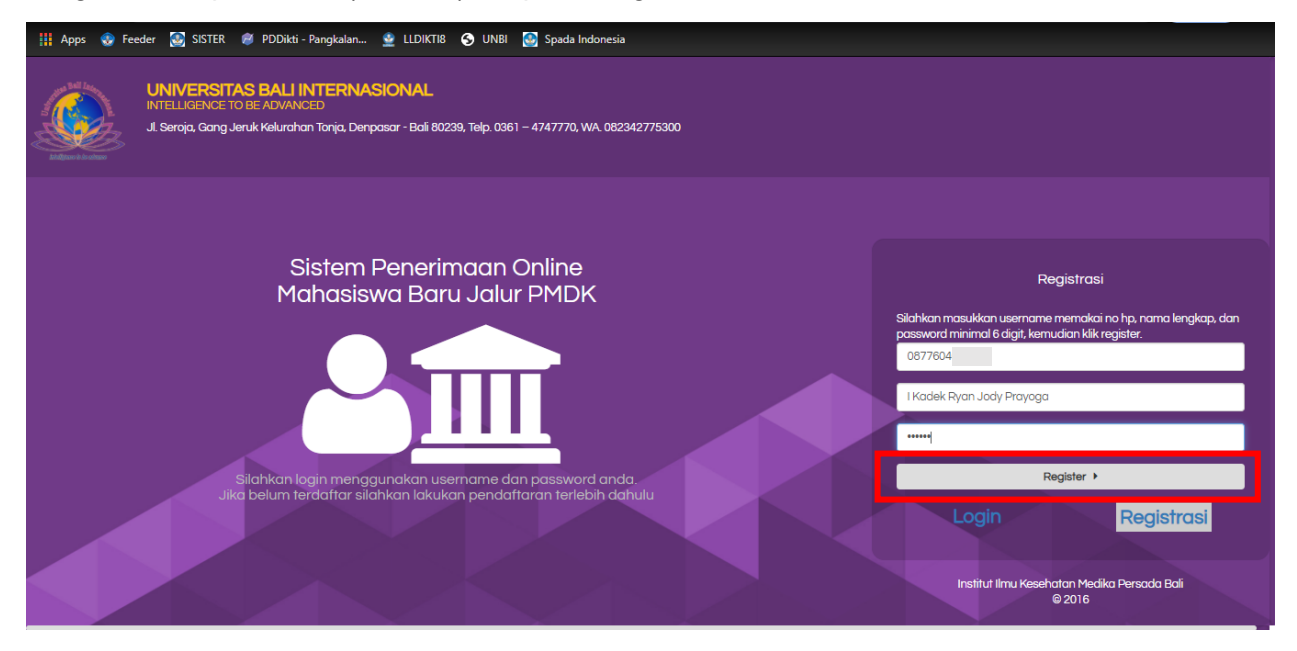

Gambar 47. Halaman Registrasi

Setelah berhasil login silahkan klik tombol langkah untuk mengisi berkas pendaftaran seperti gambar berikut

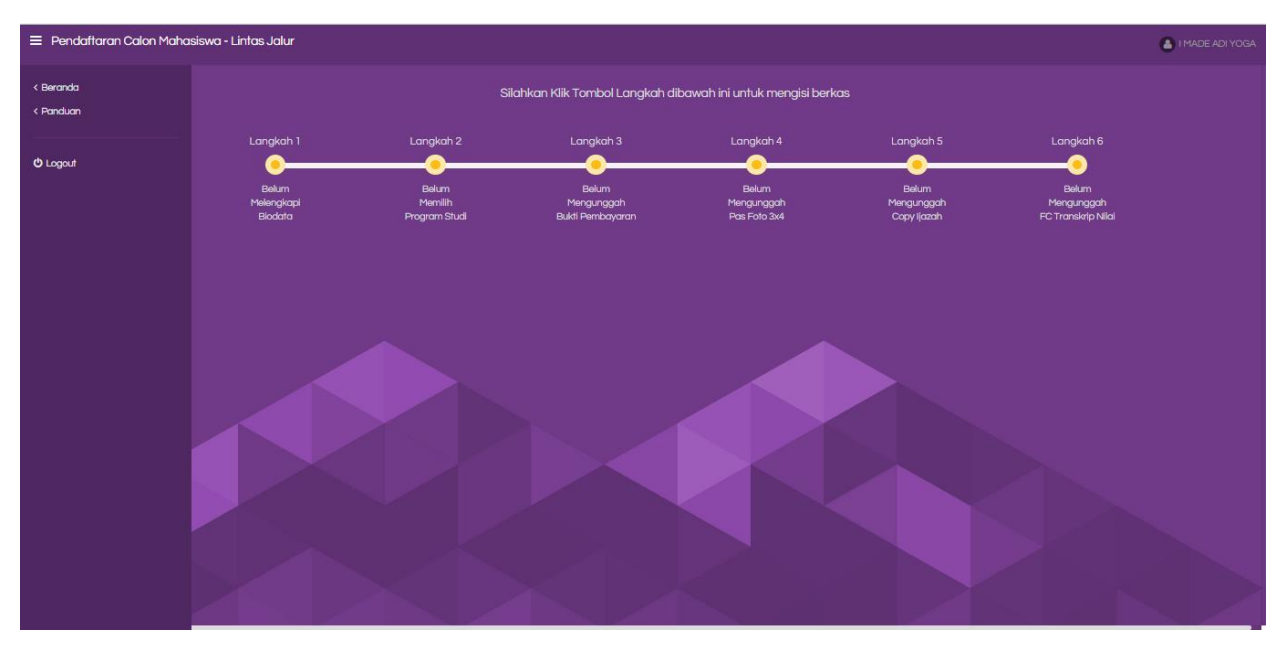

Gambar 48. Halaman Sistem Pendaftaran Online

Pada halaman berikut silahkan melengkapi biodata diri dan pilih simpan untuk melanjutkan langkah berikutnya

| 😑 Pendaftaran Calon Maha |                    | Malageland                                      | I MADE ADI YOGA     |  |  |  |
|--------------------------|--------------------|-------------------------------------------------|---------------------|--|--|--|
| < Beranda                |                    | meengkapi<br>Biodata ×                          |                     |  |  |  |
| < Panduan                |                    |                                                 |                     |  |  |  |
| < Cetak Kartu Peserta    |                    | Nama Lengkap :                                  | Langkah 6           |  |  |  |
|                          | <b>—</b>           | I MADE ADI YOGA                                 | <b></b>             |  |  |  |
| O Logout                 |                    | Jenis Kelamin :                                 | Sudah<br>Mengunggah |  |  |  |
|                          |                    | Laki-Laki                                       | FC Transkrip Nilai  |  |  |  |
|                          |                    | Tempat Lahir: Tanggal Lahir:                    |                     |  |  |  |
|                          |                    | TABANAN         1993-10-14                      |                     |  |  |  |
|                          | Resur              | Tinggi Badan : Berat Badan :                    |                     |  |  |  |
|                          | NIK                | 166 Cm 80 Kg                                    |                     |  |  |  |
|                          | Alama<br>Nomor     | Agama :                                         |                     |  |  |  |
|                          | Prodi P            | Hindu                                           |                     |  |  |  |
|                          | 1. S1-F<br>2. S1-F | Alamat:                                         |                     |  |  |  |
|                          |                    | JL MAWAR GANG XIX NO 7 GEROGAK GEDE TABANAN     |                     |  |  |  |
|                          |                    | Nomor Telepon :                                 |                     |  |  |  |
|                          |                    | 081246774620                                    |                     |  |  |  |
|                          |                    | Asal Perguruan Tinggi : Jurusan :               |                     |  |  |  |
|                          |                    | AKADEMI FARMASI SARASWATI DENPASAR DIII FARMASI |                     |  |  |  |
|                          |                    | Daftar Pendidikan Formal/Ekstrakurikuler :      |                     |  |  |  |

Gambar 49. Halaman Mengisi Biodata

Pada halaman ini silahkan anda memilih program studi yang sesuai dengan pilihan anda selanjutnya pilih simpan.

| 😑 Pendaftaran Calon Maha | siswa - Lintas Jalur | Memilih                                                                                                    | I MADE ADI YOGA |
|--------------------------|----------------------|----------------------------------------------------------------------------------------------------|-----------------|
| < Beranda                |                      | Program Studi ×                                                                                                    |                 |
| < Panduan                |                      | Prodi Pilihan 1 :                                                                                                    |                 |
| < Cetak Kartu Peserta    |                      | S1-Farmasi Klinis                                                                                                    |                 |
|                          | •                    |                                                                                                    |                 |
| O Logout                 |                      | 🗙 Batal 🛛 🖺 Simpan                                                                                                    |                 |
|                          |                      | Cetak Kartu Peserta                                                                                                    |                 |
|                          | R ZZAZ               | esume Biodata<br>K : 5102651410920003<br>ama : IMADE ADI YOGA<br>amat :: Ju MAWRA GANK VIX 0 7 GEROGAK GEDE TABANAN<br>omor Telepon : 081246774620                                                                                                    |                 |
|                          | P<br>1.<br>2         | odi Pilihan :<br>5 t-Farmasi Klinis<br>51 -Farmasi Klinis                                                                                                    |                 |
|                          |                      | Dokumen Yang Sudah Terunggah                                                                                                    |                 |
|                          |                      | Image: Section Control of Control of Contro |                 |

Gambar 50. Halaman Memilih Program Studi

Upload scan bukti pembayaran pendaftaran yang anda dapat dari Bank dengan format jpg file maksimal 2 Mb dan pilih simpan untuk melanjutkan langkah berikutnya.

| 😑 Pendaftaran Calon Maha                        | siswa - Lintas Jalur                                              |                                                                                                    | 💄 I MADE ADI VOGA                             |
|-------------------------------------------------|-------------------------------------------------------------------|----------------------------------------------------------------------------------------------------|-----------------------------------------------|
| < Beranda<br>< Panduan<br>< Cetak Kartu Peserta |                                                                   | Mengunggah<br>Bukti Pembayaran - (Maksimal Kapasitas File : 2 MB) ×           Plih File         Tidak ada file yang dipilih                                                                                                    |                                               |
| O Logout                                        | Sudah<br>Melengkagi<br>Biodata<br>Nik<br>Norma<br>Norma<br>1 Staf | A CORRECT AND A CONTRACT AND A CONTRACT AND A CONTR | Buch<br>Bich<br>Pergungsh<br>Pe Transfrip Nia |
|                                                 | 2.51.F                                                            | K Batal Bisimpan<br>Dokumen Yang Sudah Terunggah                                                                                                    |                                               |
|                                                 |                                                                   | A STALL CONFERENCE AND A STALL AND A STALL |                                               |

Gambar 51. Halaman Upload Bukti Pembayaran

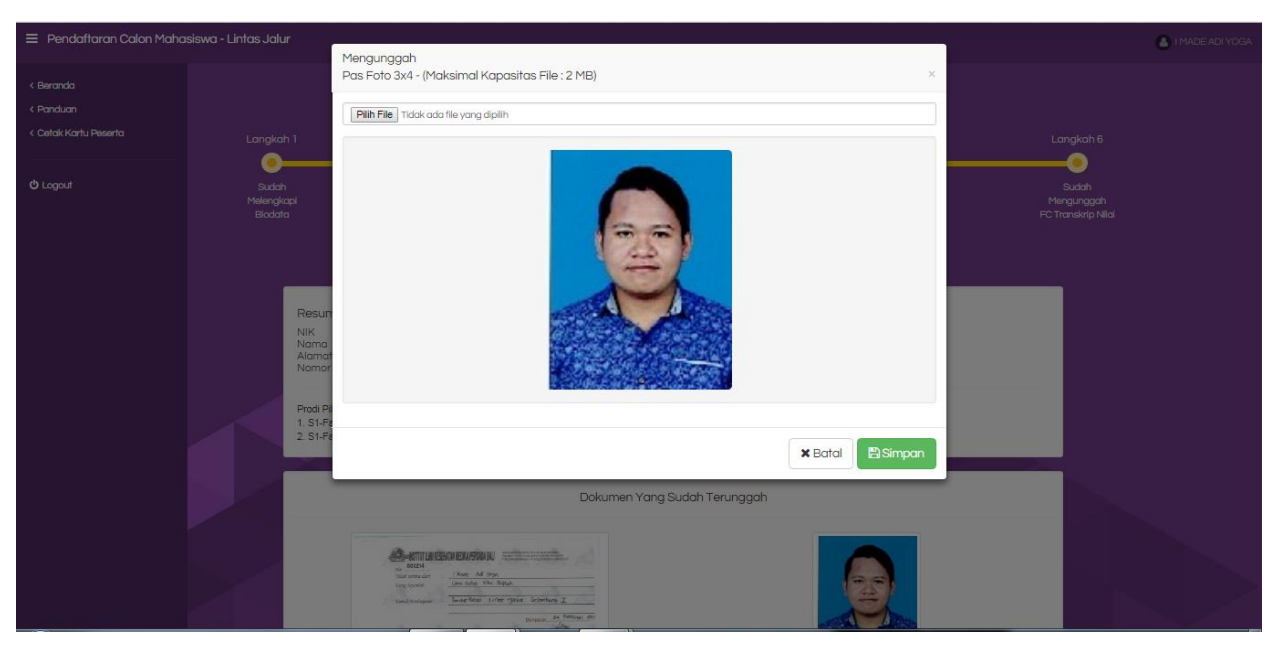

Upload pas foto and a dengan format jpg file maksimal 2 Mb.

Gambar 52. Halaman Upload Pas Foto

Pada halaman ini silahkan anda upload ijazah D3 dengan format jpg file maksimal 2 Mb.

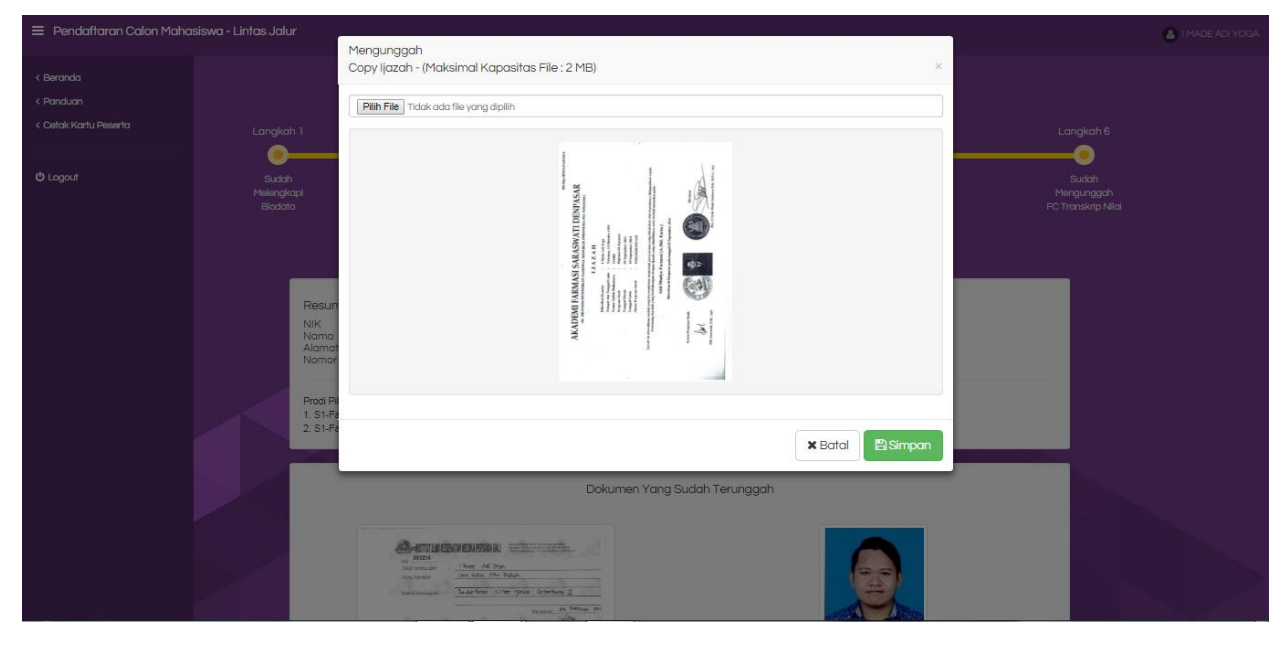

Gambar 53. Halaman Upload Ijazah

Pada halaman ini silahkan anda upload transkip nilai D3 dengan format jpg file maksimal 2 Mb.

| 😑 Pendaftaran Calon Maha                        | isiswa - Lintas Jalur                                                                 | Mangungagh                                                                                           | 🖀 I MADE ADI YOGA                        |
|-------------------------------------------------|---------------------------------------------------------------------------------------|----------------------------------------------------------------------------------------------------|------------------------------------------|
| < Beranda<br>< Panduan<br>< Cetak Kartu Peserta | Langkah 1                                                                             | FeC Transkrip Nilai - (Maksimal Kapasitas File : 2 MB)  Filih File Tidak ada file yang dipilih  taba | Langkah 6                                |
| Ф Logaut                                        | Sidoh<br>Melengkapi<br>Biodata<br>Nik<br>Nama<br>Alama<br>Piodi P<br>1 Si-F<br>2 Si-F |                                                                                                    | Budah<br>Mangunggah<br>PC Transkrip Niki |
|                                                 |                                                                                       | Dokumen Yang Sudah Terunggah                                                                         |                                          |
|                                                 |                                                                                       |                                                                                                    |                                          |

Gambar 54. Halaman Upload Transkip Nilai

Jika berkas yang anda masukan sudah lengkap silahkan tunggu validasi atau login kembali maksimal 1x24 jam. Apabila berkas anda dinyatakan lengkap dan sudah tervalidasi maka muncul seperti pada gambar 11. Selanjutnya peserta dapat mencetak kartu peserta seperti gambar 12.

| Pendaftaran Calon Mahas | siswa - Lintas Jalur                                          |                                                                                                    |                                         |                                     |                                    | IP                                        | IADE ADI YOGA |  |  |  |  |
|-------------------------|---------------------------------------------------------------|----------------------------------------------------------------------------------------------------|-----------------------------------------|-------------------------------------|------------------------------------|-------------------------------------------|---------------|--|--|--|--|
| < Beranda<br>< Panduan  | Silahkan Klik Tombol Langkah dibawah ini untuk mengisi berkas |                                                                                                    |                                         |                                     |                                    |                                           |               |  |  |  |  |
| < Cetak Kartu Peserta   | Langkah 1                                                     | Langkah 2                                                                                                    | Langkah 3                               | Langkah 4                           | Langkah 5                          | Langkah 6                                 |               |  |  |  |  |
| O Logout                | Sudah<br>Melengkapi<br>Biodata                                | Sudah<br>Memilih<br>Program Studi                                                                                                    | Sudah<br>Mengunggah<br>Bukti Pembayaran | Sudah<br>Mengunggah<br>Pas Foto 3x4 | Sudah<br>Mengunggah<br>Capy Ijazah | Sudah<br>Mengunggah<br>FC Transkrip Nilai |               |  |  |  |  |
|                         |                                                               |                                                                                                    | Cetak Kart                              | u Peserta                           |                                    |                                           |               |  |  |  |  |
|                         | Resume E<br>NiK<br>Nama<br>Alamat<br>Nomor Tele               | Biodata<br>: 5102051410930003<br>: JI MADE ADI YOGA<br>: JI MAWAR GANG XIX NC<br>apon : 081246774620                                                                                                    | 07 GEROGAK GEDE TABANAN                 |                                     |                                    |                                           |               |  |  |  |  |
|                         | Prodi Plihan<br>1. S1-Farma<br>2. S1-Farma                    | ı:<br>isi Klinis<br>si Klinis                                                                                                    |                                         |                                     |                                    |                                           |               |  |  |  |  |
|                         |                                                               |                                                                                                    | Dokumen Yang Su                         | udah Terunggah                      |                                    |                                           |               |  |  |  |  |
|                         |                                                               | Decement of Control of Control of | ning contains a                         |                                     |                                    |                                           |               |  |  |  |  |

Gambar 55. Halaman Sudah di Validasi

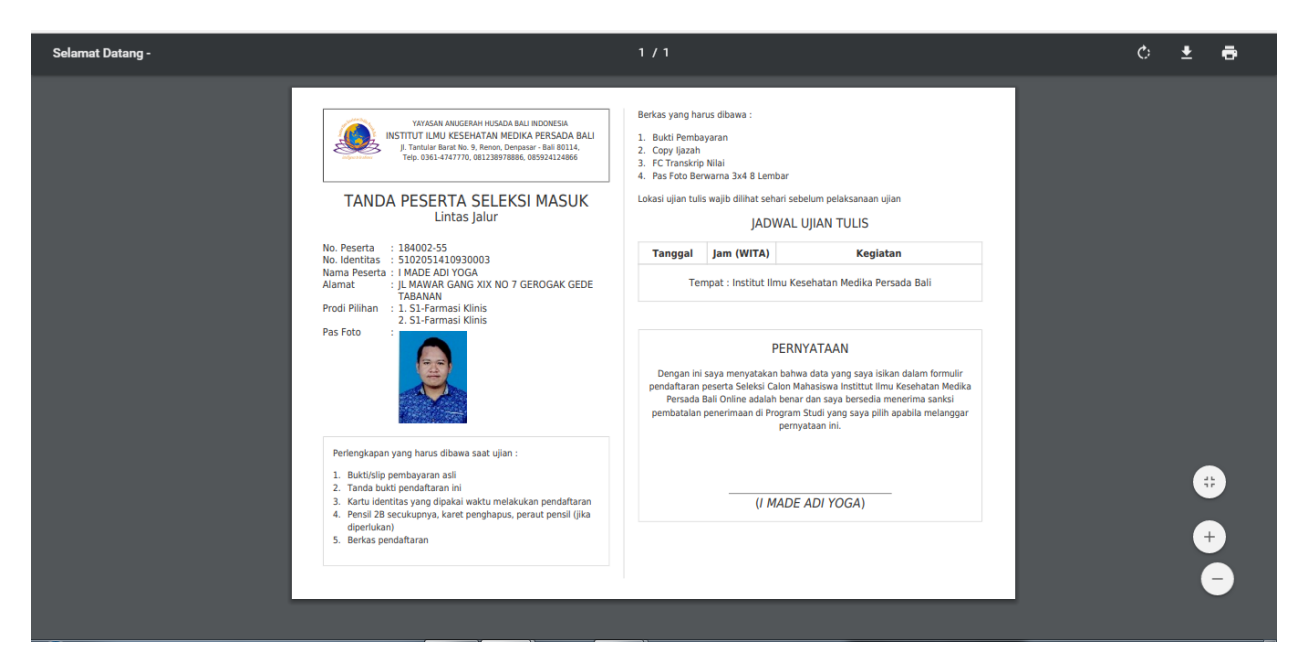

Gambar 56. Kartu Peserta

Kartu peserta dibawa saat tes seleksi masuk mahasiswa baru Universitas Bali Internasional sesuai jadwal yang telah ditentukan dan peserta membawa kelengkapan berkas sesuai yang tertera di kartu peserta dan diserahkan kepada panitia saat registrasi tes seleksi mahasiswa baru.

#### Cara Validasi Pendaftaran di website

## Link untuk login ke halaman admin pendaftaran

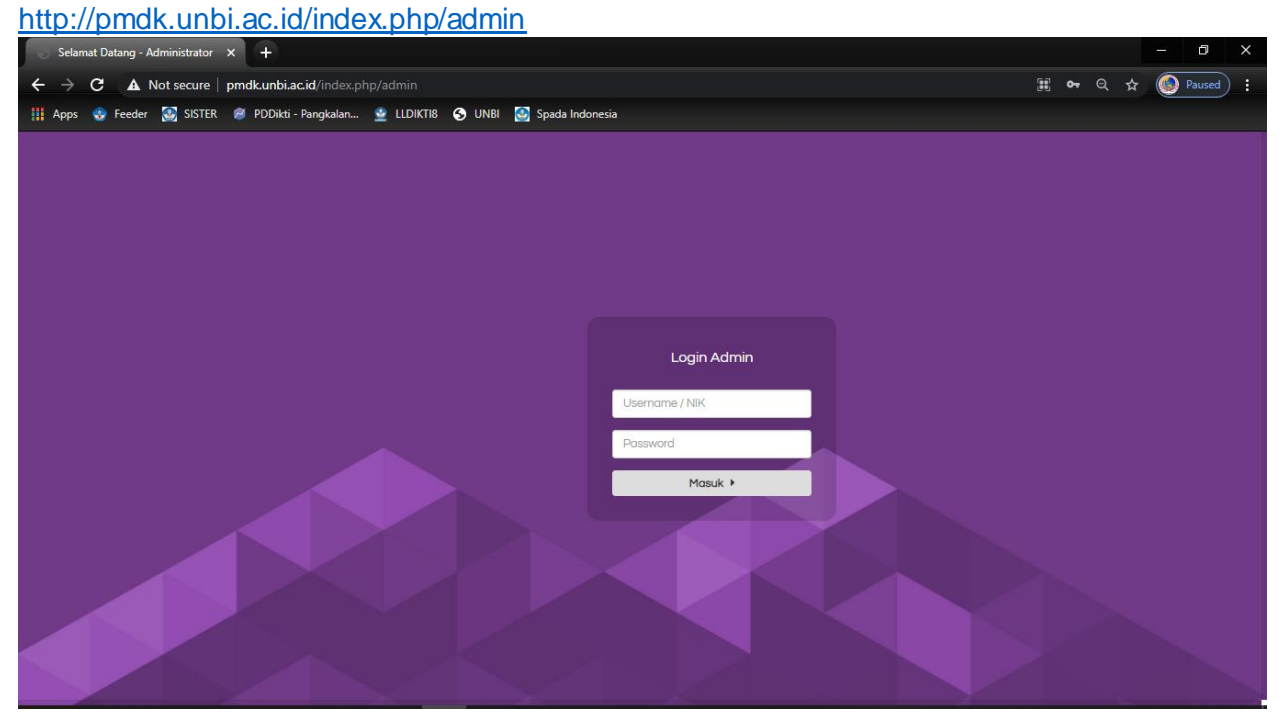

Gambar 57. Halaman Login Ke Halaman Admin Pendaftaran

Untuk masuk ke halaman admin silahkan login dengan :

## username : admin

#### password : admin

\*jagalah kerahasiaan username dan password admin hanya digunakan oleh panitia pendaftaran mahasiswa baru

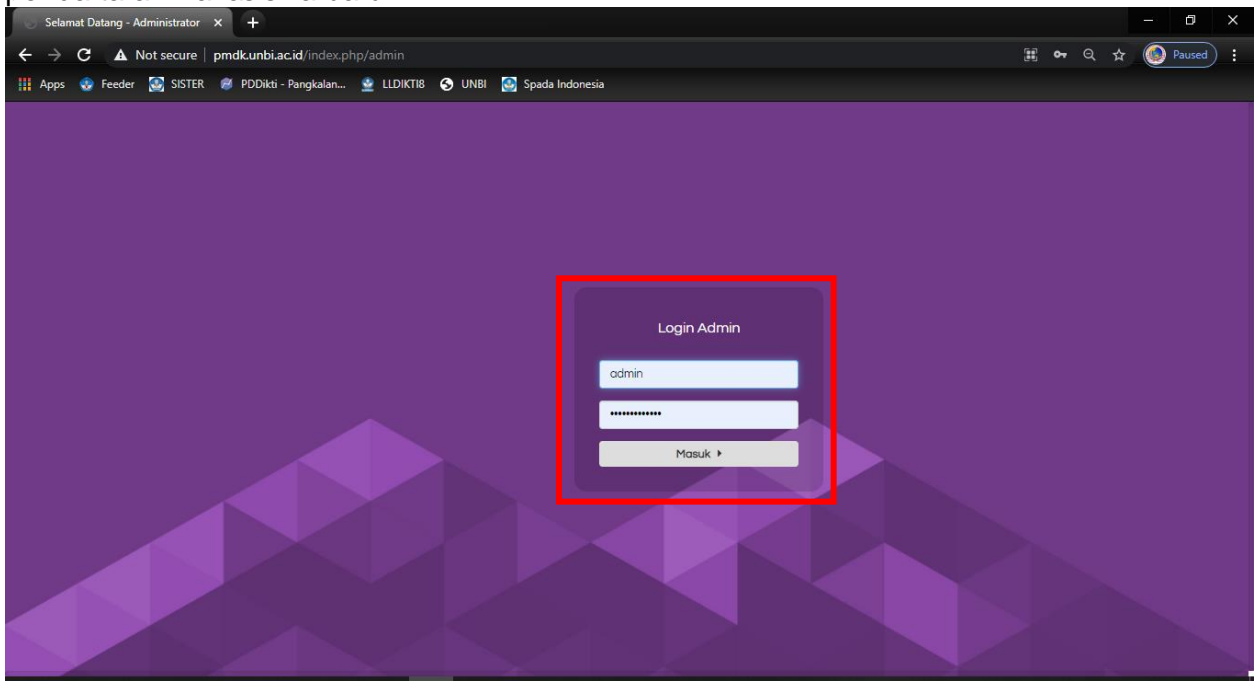

Gambar 58. Login Sebagai Admin Pendaftaran

| Selamat Datang - Administrator | × +           |           |                   |                        | Ĵ         | 0                                  |                                                 |             |                                                  | - 0 ×      |
|--------------------------------|---------------|-----------|-------------------|------------------------|-----------|------------------------------------|-------------------------------------------------|-------------|--------------------------------------------------|------------|
| ← → C ▲ Not secure             | pmdk.unbi.ac  | .id/inde  |                   |                        |           |                                    |                                                 |             | ta ⊂ 4                                           | Paused :   |
| 👖 Apps 😍 Feeder 💽 SISTER       | 🧭 PDDikti - I | Pangkalar | n 👱 LLDIKTI8 🕤 UI | NBI 💽 Spada Indonesia  |           |                                    |                                                 |             |                                                  |            |
| 😑 Pendaftaran Calon Mahas      | siswa         |           |                   |                        |           |                                    |                                                 |             |                                                  | 🔒 admin    |
|                                |               |           |                   |                        |           |                                    |                                                 |             |                                                  |            |
| < Validasi Berkas              |               |           |                   |                        |           |                                    |                                                 |             |                                                  |            |
| < Setting Periode              |               | Vali      | dasi Berkas       |                        |           |                                    |                                                 |             |                                                  |            |
| < Setting Prodi Pilihan        |               |           |                   |                        |           |                                    |                                                 |             |                                                  |            |
| < Setting Berkas Aktif         |               | Period    | le                |                        | Program S | studi                              | Statu                                           | ıs Valid    |                                                  |            |
| < Setting Jadwal Ujian         |               | Ser       | nua               | ~                      | Semua     | Semua 🗸 Semua                      |                                                 |             | <ul> <li>DEX</li> </ul>                          | port Excel |
| < Setting Sekolah              |               | Kata k    | Kunci             |                        |           |                                    |                                                 |             |                                                  |            |
| < Setting Prodi Periode        |               | Q         | Pencarian         |                        |           |                                    |                                                 |             |                                                  |            |
| < Setting Berkas Periode       |               |           |                   |                        |           |                                    |                                                 |             |                                                  |            |
|                                |               | No.       | NIK.              | Pendaftar              |           | Berkas                             | Prodi<br>Pilihan                                | Status      | Periode                                          | Operasi    |
| o Logout                       |               | 1         | 5108025003020003  | 🎍 Ni Putu Kristina Inc | Irayanj   | 1 dari 5 Berkas Sudah Dilengkapi 🗸 | Peserta<br>belum                                | Belum Valid | Periode-12<br>Gelombang                          | 🛍 Hapus    |
|                                |               |           |                   |                        |           |                                    | memilih<br>prodi<br>pilihan                     |             | I (PMDK -<br>Reguler)                            |            |
|                                |               | 2         | 5104052912010003  | 🛓 Kadek Ari Teja Kus   | uma       | 1 dari 5 Berkas Sudah Dilengkapi 🖌 | Peserta<br>belum<br>memilih<br>prodi<br>pilihan | Belum Valid | Periode-12<br>Gelombang<br>I (PMDK -<br>Reguler) | 🛍 Hapus    |
|                                |               | 3         | null              | 🛓 Ida Ayu Bintang Ca   | ihyani    | 1 dari 5 Berkas Sudah Dilengkapi 🗸 | Peserta                                         | Belum Valid | Periode-12                                       | thapus     |

#### Berikut ini halaman admin untuk cek setiap ada yang mendaftar

Gambar 59. Halaman Validasi Pendaftaran

Silahkan pilih terlebih dahulu periode yang aktif untuk memastikan ada pendaftar di periode tersebut

| Selamat Datang - Administrator × +                             | )             |                                                        |                          |           |                                    |                                                 |             |                                                  | - 0 ×      |
|----------------------------------------------------------------|---------------|--------------------------------------------------------|--------------------------|-----------|------------------------------------|-------------------------------------------------|-------------|--------------------------------------------------|------------|
| $m \leftarrow \  ightarrow {f C}$ ( $m A$ Not secure   pmdk.ur | bi.ac.id/ind  | lex.php/admin                                          |                          |           |                                    |                                                 |             | ka ⊂ ☆                                           | Paused :   |
| 🚻 Apps 😵 Feeder 🐼 SISTER 🧭 PDI                                 | ikti - Pangka | lan 🔮 LLDIKTI8 🜖 UI                                    | NBI 🔮 Spada Indonesi     | a         |                                    |                                                 |             |                                                  |            |
| Pendaftaran Calon Mahasiswa                                    |               |                                                        |                          |           |                                    |                                                 |             |                                                  | admin 🔒    |
| < Validasi Berkas                                              |               |                                                        |                          |           |                                    |                                                 |             |                                                  |            |
| < Setting Periode                                              | Vo            | ılidasi Berkas                                         |                          |           |                                    |                                                 |             |                                                  |            |
| < Setting Prodi Pilihan                                        |               |                                                        |                          |           |                                    |                                                 |             |                                                  |            |
| < Setting Berkas Aktif                                         | Peri          | ode                                                    |                          | Program S | tudi                               | Statu                                           | ıs Valid    |                                                  |            |
| < Setting Jadwal Ujian                                         | s             | emua                                                   | ~                        | Semua     |                                    | ✓ Se                                            | mua •       |                                                  | port Excel |
| < Setting Sekolah                                              | 2             | 021.1 - Gelombang I (PMDK                              | Reguler) (AKTIF)         |           |                                    |                                                 |             |                                                  |            |
| < Setting Prodi Periode                                        | 2             | 018.1 - Gelombang I (PMDK                              | Reguler)                 |           |                                    |                                                 |             |                                                  |            |
| < Setting Berkas Periode                                       | 2             | 019.1 - Gelombang I (PMDK<br>020.1 - Gelombang I (PMDK | · Reguler)<br>· Reguler) |           |                                    | Prodi                                           |             |                                                  |            |
|                                                                | 2             | 016.1 - Gelombang III (Tes Tu<br>016.4 - Lintas Jalur  | lis - Reguler)           |           | Berkas                             | Pilihan                                         | Status      | Periode                                          | Operasi    |
| O Logout                                                       | 2             | 016.6 - Lintas Jalur                                   |                          | drayanj   | 1 dari 5 Berkas Sudah Dilengkapi 🗸 | Peserta<br>belum<br>memilih<br>prodi<br>pilihan | Belum Valid | Periode-12<br>Gelombang<br>I (PMDK -<br>Reguler) | â Hapus    |
|                                                                | 2             | 5104052912010003                                       | 💄 Kadek Ari Teja Ku      | suma      | 1 dari 5 Berkas Sudah Dilengkapi 🗸 | Peserta<br>belum<br>memilih<br>prodi<br>pilihan | Belum Volid | Periode-12<br>Gelombang<br>I (PMDK -<br>Reguler) | thapus     |
|                                                                | 3             | null                                                   | 🛓 Ida Ayu Bintang C      | ahyani    | 1 dari 5 Berkas Sudah Dilengkapi 🗸 | Peserta                                         | Belum Valid | Periode-12                                       | 💼 Hapus    |

Gambar 60. Halaman Pilih periode Pendaftaran

Berikut ini contoh jika ada yang mendaftar dan sudah melengkapi berkas pendaftaran yang menunggu validasi dari admin (warna button belum valid berubah menjadi merah aktif)

| Selamat Datang - Administrator × +                                         |              |                          |                        |           |                                    |                           |             | -                     | o ×    |
|----------------------------------------------------------------------------|--------------|--------------------------|------------------------|-----------|------------------------------------|---------------------------|-------------|-----------------------|--------|
| $\leftarrow$ $ ightarrow$ $\mathbf{C}$ $\mathbf{A}$ Not secure   pmdk.unbi | .ac.id/inde  |                          |                        |           |                                    |                           | G           | ବ 🕁 🧕                 | Paused |
| 🚻 Apps 👴 Feeder 🛃 SISTER <i>利</i> PDDikt                                   | i - Pangkala | n 🔮 LLDIKTI8 😽 l         | JNBI 🔮 Spada Indonesia |           |                                    |                           |             |                       |        |
| 😑 Pendaftaran Calon Mahasiswa                                              |              |                          |                        |           |                                    |                           |             |                       | admin  |
|                                                                            | Val          | aasi Berkas              |                        |           |                                    |                           |             |                       |        |
| < Validasi Berkas                                                          | Perior       | ie.                      |                        | Program S | tudi                               | Status Valid              |             |                       |        |
| < Setting Prodi Pilihan                                                    | 202          | 21.1 - Gelombang I (PMDK | - Reguler) (AKTIF) 🗸   | Semua     |                                    | <ul> <li>Semua</li> </ul> | ~           | Export E              | xcel   |
| < Setting Berkas Aktif                                                     | Kata I       | Kunci                    |                        |           |                                    |                           |             |                       | — I    |
| < Setting Jadwal Ujian                                                     | Q            | Pencarian                |                        |           |                                    |                           |             |                       |        |
| < Setting Sekolah                                                          | No           | NIK                      | Pendaftar              |           | Berkas                             | Prodi Piliban             | Status      | Periode               | Operas |
| < Setting Prodi Periode                                                    | 140.         | null                     |                        |           |                                    | Deserter                  | Cidida      | Deriede 12            | opera  |
| < Setting Berkas Periode                                                   |              | nui                      | nova anawan            |           | 0 dari 5 Berkas Sudah Dilengkapi 🗸 | belum                     | Belum Valid | Gelombang             | 📺 Hapu |
|                                                                            |              |                          |                        |           |                                    | memilih<br>prodi pilihan  |             | I (PMDK -<br>Regular) |        |
| O Logout                                                                   | 2            | 5171012103030003         | 🔓 I Kadek Ryan Jody F  | Prayoga   | 5 dari 5 Berkas Sudah Dilengkapi 🗸 | Pilihan-1 :               | Belum Valid | Periode-13            | 🗊 Hapı |
|                                                                            |              |                          |                        |           |                                    | S1-Farmasi<br>Klinis      |             | Gelombang             | _      |
|                                                                            |              |                          |                        |           |                                    | Diliban 2                 |             | Reguler)              |        |
|                                                                            |              |                          |                        |           |                                    | S1-                       |             |                       |        |
|                                                                            |              |                          |                        |           |                                    | Manajemen<br>Informasi    |             |                       |        |
|                                                                            |              |                          |                        |           |                                    | Kesehatan                 |             |                       |        |
|                                                                            | 3            | 3674046510030003         | 💄 Zefanya Marsya Eliz  | rabeth    |                                    | Piliban-1                 |             | Periode-13            |        |
|                                                                            | 3            | 3674040310030003         |                        | ail.com   | 4 dari 5 Berkas Sudah Dilengkapi 🗸 | en indie I.               | Belum Valid | Colombana             | THapu  |

Gambar 61. Pilih Data Pendaftaran

Atau bisa juga ketik nama pendaftar yang ingin di validasi dengan mengetikan nama pendaftar di kolom pencarian

| Selamat Datang - Administrator >                                                                                       | × +           |             |                                                      |                                     |                                    |                                                                                                  |                            |                                                  | - U X        |
|----------------------------------------------------------------------------------------------------|---------------|-------------|------------------------------------------------------|-------------------------------------|------------------------------------|--------------------------------------------------------------------------------------------------|----------------------------|--------------------------------------------------|--------------|
| $oldsymbol{\epsilon}  ightarrow {oldsymbol{\mathcal{C}}} oldsymbol{\mathcal{C}} oldsymbol{\Delta}$ Not secure $\mid$ p | omdk.unbi.ac. | .id/inde>   |                                                      |                                     |                                    |                                                                                                  |                            | \$≊ Q ☆                                          | Paused :     |
| 👖 Apps 😍 Feeder 🛃 SISTER                                                                                               | 🧭 PDDikti - F | Pangkalan   | 👲 LLDIKTI8 🕤 U                                       | NBI 💽 Spada Indonesia               |                                    |                                                                                                  |                            |                                                  |              |
| 😑 Pendaftaran Calon Mahas                                                                                              | iswa          |             |                                                      |                                     |                                    |                                                                                                  |                            |                                                  | 🔒 admin      |
| < Validasi Berkas<br>< Setting Periode                                                                                 |               | Vali        | dasi Berkas                                          |                                     |                                    |                                                                                                  |                            |                                                  |              |
| < Setting Prodi Pilihan < Setting Berkas Aktif                                                                         |               | Period      | e<br>1.1 - Gelombang I (PMDK ·                       | Reguler) (AKTIF) 🗸 🗸                | Program Studi<br>Semua             | str                                                                                              | <b>atus Valid</b><br>Semua | v <b>–</b>                                       | Export Excel |
| < Setting Sekolah < Setting Prodi Periode                                                                              |               | Kata K<br>Q | u <b>nci</b><br>I <u>Kadek</u> Ryan Jody <u>Pray</u> | 220                                 |                                    |                                                                                                  |                            |                                                  |              |
| < Setting Berkas Periode                                                                                               |               | No.         | NIK.                                                 | Pendaftar                           | Berkas                             | Prodi Pilihan                                                                                    | Status                     | Periode                                          | Operasi      |
| ර Logout                                                                                                    |               | 1           | 5171012103030003                                     | 🛓 I Kadek Ryan Jody<br>Prayoga<br>🖂 | 5 dari 5 Berkas Sudah Dilengkapi 🗸 | Pilihan-1 :<br>S1-Farmasi<br>Klinis<br>Pilihan-2 :<br>S1-<br>Manajemen<br>Informasi<br>Kesehatan | Belum Valid                | Periode-13<br>Gelombang<br>I (PMDK -<br>Reguler) | Hopus        |
|                                                                                                    |               |             | X                                                    | X                                   |                                    |                                                                                                  |                            |                                                  |              |

Gambar 62. Halaman Pencarian Pendaftaran

Sebelum validasi pendaftaran silahkan cek terlebih dahulu untuk memastikan berkas yang diupload sudah benar dan sesuai, klik berkas yang sudah dilengkapi maka akan muncul sebagai berikut

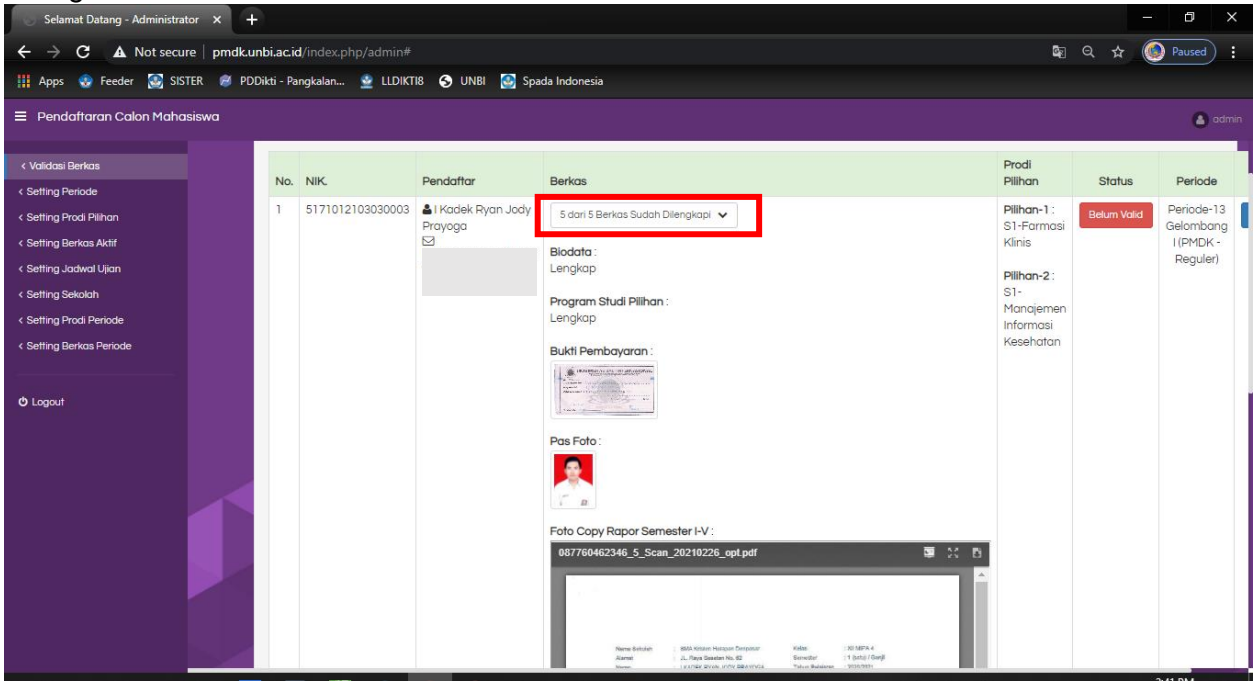

Gambar 63. Tampilan Halaman Berkas Pendaftaran

Bila berkas pendaftaran sudah dianggap lengkap dan sesuai silahkan klik **tombol belum valid** untuk validasi pendaftaran

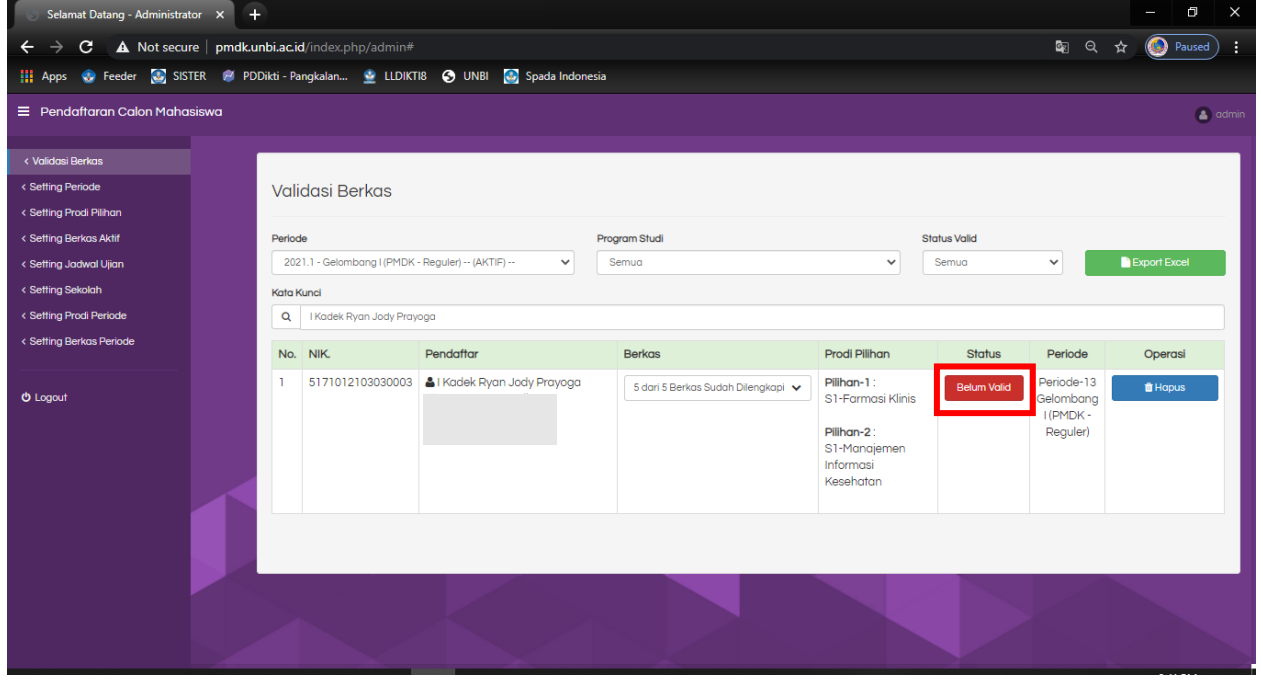

Gambar 64. Validasi Data Pendaftaran

Maka akan berubah menjadi warna hijau menandakan sudah di validasi, dan sudah bisa cetak kartu peserta (untuk validasi pendaftar agar mengikuti no peserta yang sudah ada supaya dilanjutkan dengan no peserta selanjutnya)

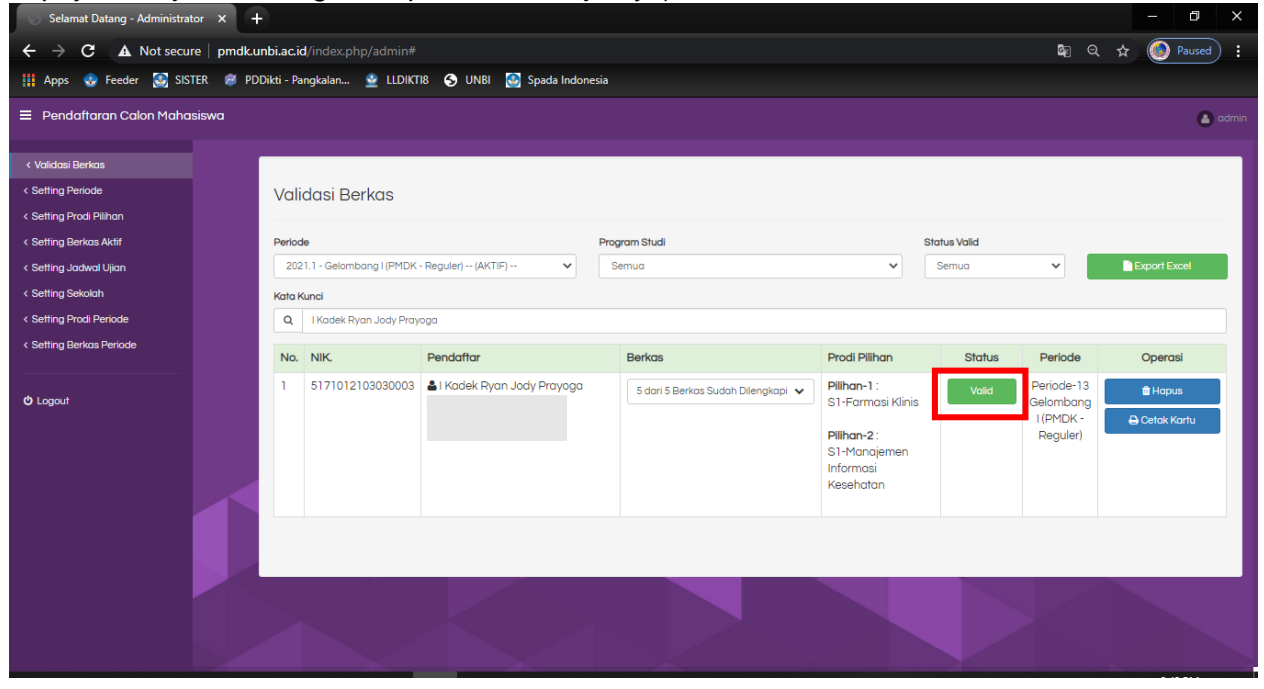

Gambar 65. Halaman Sudah Divalidasi Pendaftaran

Untuk melihat/mencetak kartu peserta bisa klik menu "cetak kartu"

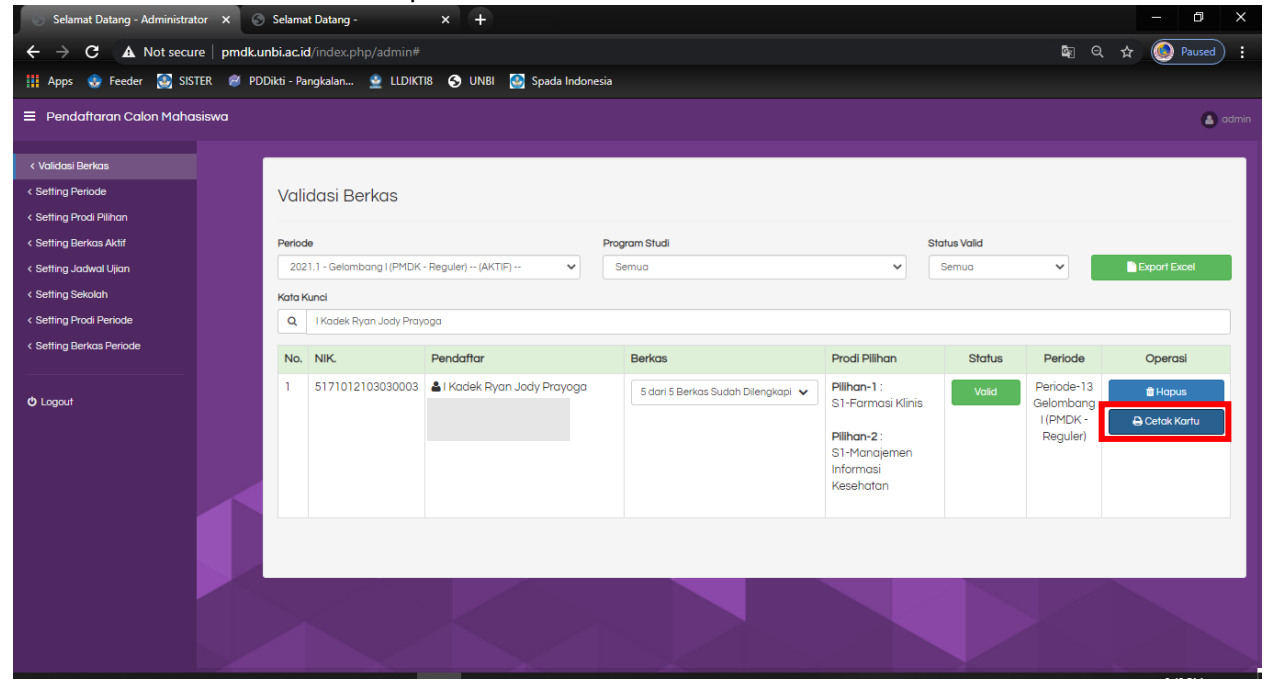

Gambar 66. Halaman Cetak Kartu Peserta

## Maka akan tampil sebagai berikut :

| 📀 Selamat Datang - Administrator 🗙 💿 Selamat Datang -                                                                                                    | × +                                                                                                    |                                                                                                    |          | ٥      | × |
|----------------------------------------------------------------------------------------------------|----------------------------------------------------------------------------------------------------|----------------------------------------------------------------------------------------------------|----------|--------|---|
| $\leftrightarrow$ $\rightarrow$ <b>C A</b> Not secure   pmdk.unbi.ac.id/index.ph                                                                                                    | o/admin/cetak_kartu/mhs_username/087760462346/periode_id/13                                                                                                    | ର 🕁                                                                                                    | ۲        | Paused |   |
| 🚻 Apps 🧒 Feeder 🔀 SISTER 🥔 PDDikti - Pangkalan                                                                                                    | 👱 LLDIKTIB 📀 UNBI 🙋 Spada Indonesia                                                                                                    |                                                                                                    |          |        |   |
| ☰ Selamat Datang -                                                                                                    | 1 / 1   - 92% +   🗄 🖏                                                                                                    |                                                                                                    | Ŧ        | ÷      | : |
| l Normal Science Science Scien | Exersion and the service of the service of the | Kegiatan<br>onal<br>rmulir pendaîtaran peserta Seleks<br>dan saya berardia menerima sankan<br>sala melanggar pernyataan ini. | si<br>Si |        |   |
|                                                                                                    | erlengkapan yang harus dibawa saat ujian :<br>Buktivilip pembayaran asi<br>Tanda bukti pendatraran ini<br>Karu identias pengi dipakai waktu melakukan pendaftaran<br>Pensil 28 secukupnya, karet penghapus, peraut pensil (ika diperlukan)<br>Berkas pendaturan                                                                                                    | a)                                                                                                    |          |        | Ţ |

Gambar 67. Kartu Peserta Pendaftaran

## Untuk export data pendaftar bisa pilih menu "export excel"

| Selamat Datang - Administrato             | or 🗙 🕤 Selan       | at Datang -               | × +                         |                                    |                                                                                           |            |                                                  | - 0 ×                      |
|-------------------------------------------|--------------------|---------------------------|-----------------------------|------------------------------------|-------------------------------------------------------------------------------------------|------------|--------------------------------------------------|----------------------------|
| $\leftarrow$ $\rightarrow$ C A Not secure | e   pmdk.unbi.ac   | id/index.php/admin#       |                             |                                    |                                                                                           |            | ଦ୍ଧି ପ୍                                          | ☆ 🙆 Paused 🚦               |
| 👖 Apps 📀 Feeder 💽 SISTI                   | ER 🛛 🧭 PDDikti - I | angkalan 🔮 LLDIKT         | 18 🕤 UNBI 🔮 Spada Indon     | esia                               |                                                                                           |            |                                                  |                            |
| ■ Pendaftaran Calon Mahas                 | iiswa              |                           |                             |                                    |                                                                                           |            |                                                  | 🔒 admin                    |
| < Validasi Berkas                         |                    |                           |                             |                                    |                                                                                           |            |                                                  |                            |
| < Setting Periode                         | Va                 | lidasi Berkas             |                             |                                    |                                                                                           |            |                                                  |                            |
| < Setting Prodi Pilihan                   |                    |                           |                             |                                    |                                                                                           |            |                                                  |                            |
| < Setting Berkas Aktif                    | Perio              | de                        |                             | Program Studi                      | Sto                                                                                       | atus Valid | _                                                |                            |
| < Setting Jadwal Ujian                    | 20                 | 121.1 - Gelombang I (PMDK | - Reguler) (AKTIF) 🗸 🗸      | Semua                              | <b>~</b>                                                                                  | Semua      | <b>~</b>                                         | Export Excel               |
| < Setting Sekolah                         | Kata               | Kunci                     |                             |                                    |                                                                                           |            |                                                  |                            |
| < Setting Prodi Periode                   | Q                  | I Kadek Ryan Jody Pray    | oga                         |                                    |                                                                                           |            |                                                  |                            |
| < Setting Berkas Periode                  | No                 | . NIK.                    | Pendaftar                   | Berkas                             | Prodi Pilihan                                                                             | Status     | Periode                                          | Operasi                    |
| Ö Logout                                  | 1                  | 5171012103030003          | 🛔   Kadek Ryan Jody Prayoga | 5 dari 5 Berkas Sudah Dilengkapi 👻 | Plilhan-1 :<br>S1-Farmasi Klinis<br>Plilhan-2 :<br>S1-Manajemen<br>Informasi<br>Kesehatan | Valid      | Periode-13<br>Gelombang<br>I (PMDK -<br>Reguler) | ite Hapus<br>➡ Cetok Kartu |
|                                           |                    |                           |                             |                                    |                                                                                           |            |                                                  |                            |

Gambar 68. Halaman Export Data Pendaftaran

## Pilih export untuk download data peserta

| 🕤 🕤 Selamat Datang - Administrator 🗙 🚫 Se | elamat Datang -          | × +                          |                                    |                           |        |                        | - 0 ×         |
|-------------------------------------------|--------------------------|------------------------------|------------------------------------|---------------------------|--------|------------------------|---------------|
| ← → C ▲ Not secure   pmdk.unbi            | i.ac.id/index.php/admin# |                              |                                    |                           |        | ଛେ ପ୍                  | ☆ 🙆 Paused 🚦  |
| 🚻 Apps 😍 Feeder 🔯 SISTER 🖉 PDDikt         | ti - Pangkalan 👱 LLDIK   | TI8 🔇 UNBI 🔯 Spada Indonesia |                                    |                           |        |                        |               |
|                                           | -                        |                              |                                    |                           |        |                        | admin         |
|                                           |                          | <b>•</b>                     | Export Data                        | ,                         | •      |                        |               |
| < Validasi Berkas                         | Dillh Deriode :          |                              |                                    |                           |        |                        |               |
| < Setting Periode                         | Vali                     |                              |                                    |                           |        |                        |               |
| < Setting Prodi Pilihan                   |                          | Automotic stadards (securit  |                                    | •                         | 1      |                        |               |
| < Setting Berkas Aktif                    | Period                   |                              |                                    |                           | falid  |                        |               |
| < Setting Jadwal Ujian                    | 202                      |                              |                                    | Batal Export              | jo     | ~                      | Export Excel  |
| < Setting Sekolah                         | Kata Kunci               |                              |                                    |                           | _      |                        |               |
| < Setting Prodi Periode                   | Q I Kadek Ryan Jody Pra  | yoga                         |                                    |                           |        |                        |               |
| < Setting Berkas Periode                  | No. NIK.                 | Pendaftar                    | Berkas                             | Prodi Pilihan             | Status | Periode                | Operasi       |
|                                           | 1 5171012103030003       | 🛔 I Kadek Ryan Jody Prayoga  | 5 dari 5 Berkas Sudah Dilengkapi 🗸 | Pilihan-1 :               | Valid  | Periode-13             | 🛱 Hapus       |
| O Logout                                  |                          |                              |                                    | S1-Farmasi Klinis         |        | Gelombang<br>I (PMDK - | 🔒 Cetak Kartu |
|                                           |                          |                              |                                    | Pilihan-2 :               |        | Reguler)               |               |
|                                           |                          |                              |                                    | SI-Manajemen<br>Informasi |        |                        |               |
|                                           |                          |                              |                                    | Kesehatan                 |        |                        |               |
|                                           |                          |                              |                                    |                           |        |                        |               |
|                                           |                          |                              |                                    |                           |        |                        |               |
|                                           |                          |                              |                                    |                           |        |                        |               |
|                                           |                          |                              |                                    |                           |        |                        |               |
|                                           |                          |                              |                                    |                           |        |                        |               |
|                                           |                          |                              |                                    |                           |        |                        |               |
| 1 P O H N                                 | Ps 赕 🦪                   | 🔊 💿 🔊                        |                                    |                           |        | ^ D @                  | 1× 🔿 2:42 PM  |
|                                           |                          |                              |                                    |                           |        |                        | 2/26/2021     |

Gambar 58. Login Sebagai Admin Pendaftaran